Adding Tegrity URL to Blackboard Course

| Go to Sandbox     | sandbox course                                                                                                |
|-------------------|----------------------------------------------------------------------------------------------------|
| Course            |                                                                                                    |
|                   | Recordings Bookmarks                                                                                          |
|                   | View   Course Tasks   Recording Tasks                                                                         |
|                   |                                                                                                    |
|                   | ▶ Blackboard Learn Student Orientation       1/23/2017         length: 0.23:40   recorded by: Valerie McCombs |
| Select Recording; | Recording Tasks 💌 🗷                                                                                           |
| 'Recording Task'  | Move                                                                                                    |
| select 'Share     | Сору                                                                                                    |
| Recording'        | Delete                                                                                                    |
|                   | Publish                                                                                                    |
|                   | Тад                                                                                                    |
|                   | Upload to YouTube                                                                                             |
|                   | Request Captions                                                                                              |
|                   | Download                                                                                                    |
|                   | Edit Recording                                                                                                |
|                   | Share Recording                                                                                               |
| Copy to LIRI      | Share Recording                                                                                               |
| (highlight, right | Share Recording                                                                                               |
| click, copy)      |                                                                                                    |
|                   | Get a direct link to this recording to post in emails, web pages, etc.                                        |
|                   | URL https://jeffersonstate.tegrity.com/#/recording/9771af07-d3f6-4562                                         |
|                   |                                                                                                    |
|                   | Embed <iframe width="420" height="340" src="//jeffersonstate.tegrity.cor.</td>                                |
|                   | Embed a simplified player                                                                                     |
|                   | Do not allow anonymous users to view the recording                                                            |
| Go to Blackboard; | Tegrity Lectures                                                                                              |
| add to course     |                                                                                                    |
| content under     | Build Content 🗸                                                                                               |
| and 'Web Link'    |                                                                                                    |
|                   | Create                                                                                                    |
|                   | Item                                                                                                    |
|                   | File                                                                                                    |
|                   | Audio                                                                                                    |
|                   | Image                                                                                                    |
|                   | Video                                                                                                    |
|                   | Weblink                                                                                                    |

| Create a Name for<br>Link and paste the<br>Tegrity URL and<br>select submit. | Create Web Link                                                 |
|------------------------------------------------------------------------------|-----------------------------------------------------------------|
|                                                                              | * Indicates a required field. Cancel Submit                     |
|                                                                              | X Name Student Orientation Tegrity Recording                    |
|                                                                              | WRL         https://jeffersonstate.tegrity.com/#/recording/d81c |
| Go to Edit Mode<br>Off to view<br>recording.                                 | Tegrity Lectures                                                |
|                                                                              | Student Orientation Tegrity Recording                           |